#### CARICAMENTO IMPORTI SU CONTO REGISTROIMPRESE.IT

#### Collegarsi a registroimprese.it

|                                  | Questo sito utilizza i cookie per una migliore (<br>Continuando la navigazione acconsenti all'uso d | esperienza di utilizzazione dei nostri servizi.<br>lei cookie. Per ulteriori informazioni ACCE | TTA        |                                    |
|----------------------------------|----------------------------------------------------------------------------------------------------|------------------------------------------------------------------------------------------------|------------|------------------------------------|
|                                  | MO DATI E DOCUMENTI UFFICIALI SP                                                                    | PORTELLO PRATICHE                                                                              | <b>(</b> † | AREA UTENTE                        |
| registre                         | oimprese.it                                                                                         |                                                                                                |            |                                    |
|                                  |                                                                                                    |                                                                                                |            |                                    |
| TROVA                            | Accedi rapidamo                                                                                     | ente a VISURE, BILANCI, FASCICOLI<br>Provincia                                                 |            | +                                  |
|                                  | Accedi rapidame<br>Nome Impresa o Attività<br>NOME IMPRESA O ATTIVITÀ                               | ente a VISURE, BILANCI, FASCICOLI<br>Provincia<br>Tutta Italia                                 | ¥          | ESTRAI                             |
| TROVA<br>IMPRESA<br>Q<br>RICERCA | Accedi <i>rapidam</i><br>Nome Impresa o Attività<br>NOME IMPRESA O ATTIVITÀ                         | ente a VISURE, BILANCI, FASCICOLI<br>Provincia<br>Tutta Italia                                 | CERCA      | ESTRAI<br>ELENCHI<br>DI<br>IMPRESE |

### Cliccare in alto a destra su AREA UTENTE e poi su LOGIN

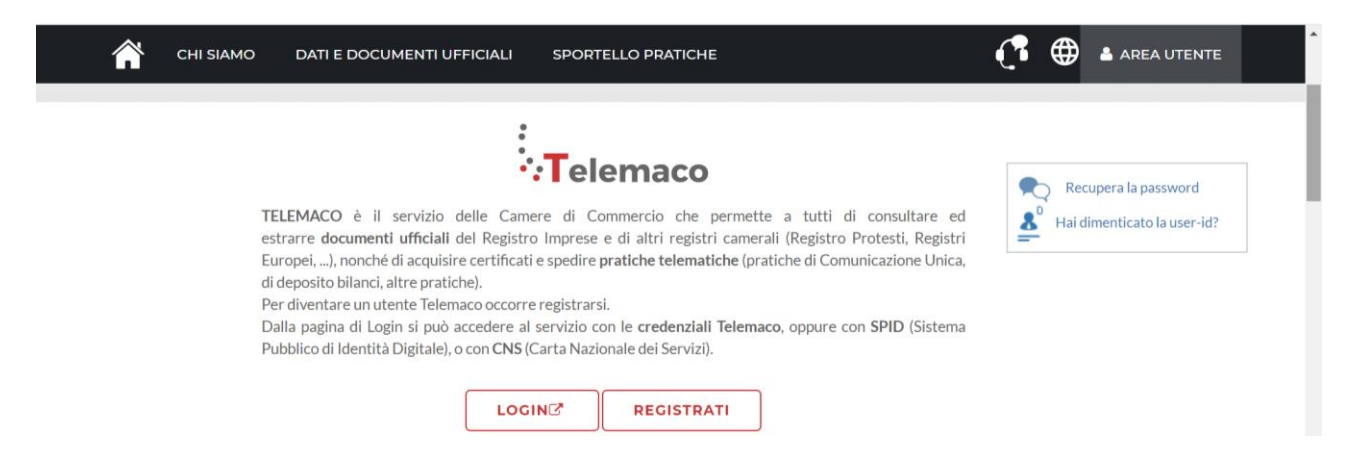

# Dopo aver effettuato l'accesso, si visualizza la pagina di dettaglio della propria utenza (<u>mypage.infocamere.it</u>)

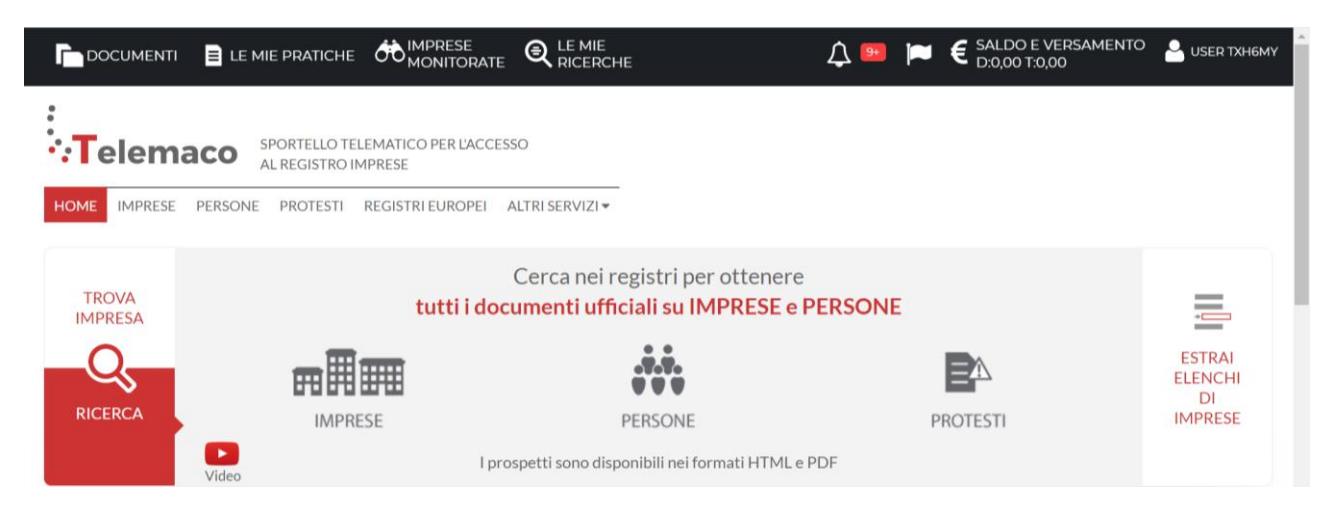

### Si clicca su SALDO E VERSAMENTO

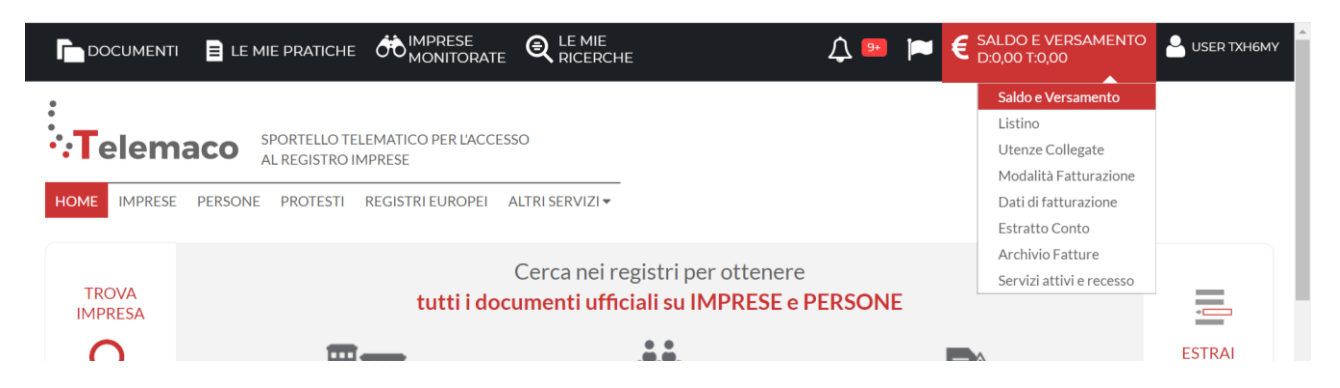

#### Si clicca poi su AUMENTA CREDITO

| DOCUMENTI 📄 LE MIE PR | ATICHE 💏 IMPRESE<br>MONITORATE 🔍 RI                                         | EMIE<br>CERCHE                                                                    | û 🔤 🕨                                           | SALDO E VERSAN                                   | IENTO 🐣 USER TXH6MY           |
|-----------------------|-----------------------------------------------------------------------------|-----------------------------------------------------------------------------------|-------------------------------------------------|--------------------------------------------------|-------------------------------|
| Il mio conto €        | SALDO E VERSAMENTO                                                          |                                                                                   |                                                 |                                                  |                               |
| SALDO E VERSAMENTO    | Canale di ricezione fatture:Non d                                           | lichiarato cambia                                                                 |                                                 |                                                  |                               |
| LISTINO               | Ti ricordiamo che se hai registrato<br>tale modalità sarà utilizzata dal Si | o il canale di ricezione delle fatture el<br>stema di Interscambio (SDI) indipend | ettroniche presso il si<br>lentemente da quanto | to dell'Agenzia Entrate (porta<br>qui riportato. | ale Fatture e Corrispettivi)  |
| UTENZE COLLEGATE      | In caso di indisponibilità o mancat<br>Agenzia Entrate e si intenderà co    | a dichiarazione del canale prescelto,<br>nsegnata solo dopo aver preso vision     | la fattura elettronica<br>ne dell'originale.    | sarà depositata nella tua are:                   | a riservata presso il sito di |
| MODALITÀ FATTURAZIONE | METODO DI PAGAMENTO SELEZ                                                   | IONATO: PREPAGATO                                                                 |                                                 |                                                  |                               |
| DATI DI FATTURAZIONE  | DIRITTI<br>(ricerche, visure, atti, bilanci, elen                           | 0€<br>chi, diritti pratiche, etc.)                                                |                                                 |                                                  |                               |
| ESTRATTO CONTO        | TARIFFE                                                                     |                                                                                   | - 1                                             | 1                                                | AUMENTA CREDITO               |
| ARCHIVIO FATTURE      | (registri edropei, spedizione prati                                         | che, ins. posizione in monitoraggi, etc                                           |                                                 |                                                  |                               |

# Si digita l'importo che si vuole caricare sul sito **nella sezione Diritti** (minimo 6 euro) e si clicca su Procedi.

| SERVIZI ATTIVI E RECESSO | Nota: all'importo da versare non viene applicata l'IVA sull'ammor                                                     | ntare in tariffe in quanto la società |  |
|--------------------------|----------------------------------------------------------------------------------------------------|---------------------------------------|--|
| I miei dati 🛔            | rappresentata da questa utenza rientra nelle condizioni di applicazione del meccanismo denominato<br>"Split Payment". |                                       |  |
| DATI ANAGRAFICI          | Diritti<br>(ricerche, visure, atti, bilanci, elenchi, diritti pratiche, etc.)                                         | 6                                     |  |

#### Si clicca poi su continua.

| Il mio conto €        | Per procedere in modalità sicura con la transazione ti sarà chiesto di inserire i dati della tua carta di credito in una nuova finestra                                                                                                    |
|-----------------------|----------------------------------------------------------------------------------------------------|
| SALDO E VERSAMENTO    | Ti consigliamo di verificare che l'indirizzo del sito web che ti apparirà alla prossima schermata inizi con HTTPS e che nella barra degli indirizzi in alto<br>compaia l'icona di un lucchetto: con un semplice clic potrai accertare l'identità del sito e concludere l'acquisto. |
| LISTINO               |                                                                                                    |
| UTENZE COLLEGATE      |                                                                                                    |
| MODALITÀ FATTURAZIONE |                                                                                                    |

Si seleziona il circuito di pagamento e si prosegue come un normale acquisto online, inserendo i dati della carta di credito.

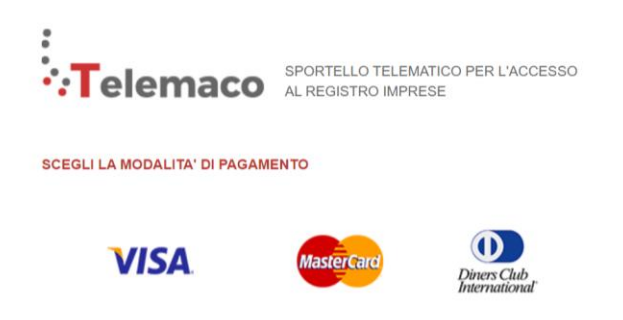

Una volta caricato l'importo, sarà possibile inviare le pratiche di certificati di origine e richieste visti dal sito <u>praticacdor.infocamere.it</u>